# FW047 - Camconnect Pro(AI-Box1) Firmware Update Manual

There are two methods to upgrade the FW, please find the instruction from following chapters.

■FW Upgrade by OTA

1. Tools

■FW Upgrade by Webpage

\* "Browser update MUST unplug/plug power supply" while "internet update, NO NEED to unplug/plug power supply".

# FW Upgrade by OTA

# Power adapter /<br/>Power CordHDMI cable<br/>Ethernet CableMonitorImage: CordImage: Cord<td

### 2. FW Update - Video

1.1 Connect the AI-BOX1 with Power, Monitor and Ethernet.

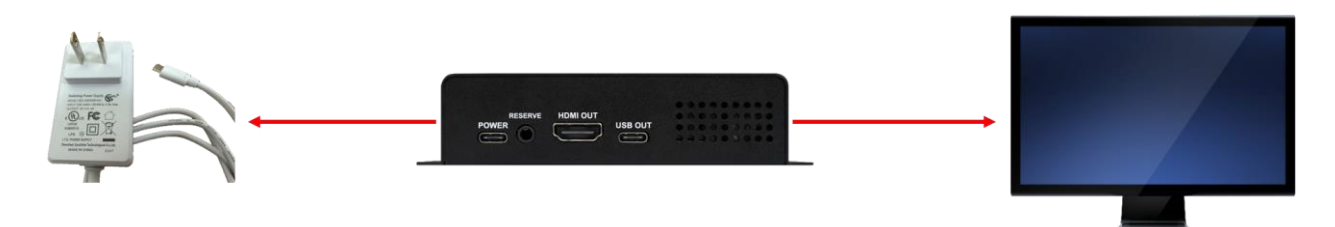

1.2 Please find the following screen.

| CamConnect Processor 192.168.4.42                                            |                          |          |     |                         |                | 0                  |
|------------------------------------------------------------------------------|--------------------------|----------|-----|-------------------------|----------------|--------------------|
| Device Numbers : 1 V Te                                                      | esting mode : 💿          |          |     |                         |                |                    |
| Shure: MXA920                                                                |                          |          |     |                         |                |                    |
| Supported Devices & Settings                                                 | Advanced                 |          |     | Device & Camera Mapping | Mapping Oty.   |                    |
| Devices : Shure: MXA920                                                      | Time To Trigger Preset : | 1 Sec    |     | Array No.               | Camera         | Preset No. *       |
| Device IP : 192.168.6.135                                                    | Back To Home Time :      | 10 Sec   |     | • 1                     | Oll            | × 1                |
| Port : 2202                                                                  | Back to Home Camera -    | A1       |     | 2                       | Off            | 2                  |
| Connect :                                                                    | Back To Home Decision    | Hame No. |     | 3                       | Off            |                    |
|                                                                              | Back to nome Position :  | Home     |     | • 5                     | off            | ¥ 5                |
|                                                                              |                          | Apply    |     | • 6                     | 0!!            | 6                  |
|                                                                              |                          |          |     | 7                       | Off            | 7                  |
|                                                                              |                          |          |     | 9                       | off            | 9                  |
|                                                                              |                          |          |     | 10                      | Off            | × 10               |
|                                                                              |                          |          |     | 11                      | Off            | × 11               |
|                                                                              |                          |          |     | 12                      | Olt            | × 12               |
|                                                                              |                          |          |     |                         | 08             |                    |
|                                                                              |                          |          |     |                         |                |                    |
| Camera Control & Status<br>Resolution : <u>1920/1080</u> V FPS : <u>60</u> V | Add                      |          |     |                         |                |                    |
|                                                                              |                          |          |     |                         |                |                    |
| VC-TR60                                                                      | 192.168.4.116            |          |     | PTZ Control             | AI Setting     | Delete             |
| VC-TR40N                                                                     | 192 168 4 121            |          | •   | PTZ Control             | AI Setting     | Delete             |
|                                                                              |                          |          | ••• | PTZ Control             | AI Setting     | Delete             |
|                                                                              |                          |          | •   | PTZ Control             | AI Setting     | Delete             |
|                                                                              |                          |          | •   | PTZ Control             | AI Setting     | Delete             |
|                                                                              |                          |          | •   | PTZ Control             | AI Setting     | Delete             |
|                                                                              |                          |          | •   | PTZ Control             | AI Setting     | E Delete           |
| VC-TR40,AT                                                                   |                          |          | •   | PTZ Control             | AI Setting     | Delete             |
|                                                                              |                          |          |     |                         |                |                    |
|                                                                              |                          |          |     |                         |                |                    |
|                                                                              |                          |          | (   | System Setting Video    | Output Setting | Start Video Output |

1.3 The Firmware update will pops up in seconds.

| CamCon | nect Processor                                        | × |
|--------|-------------------------------------------------------|---|
|        | Update Available                                      |   |
|        | A newer version of CamConnect Processor is available. |   |
|        | Update Now                                            |   |
|        | Later                                                 |   |
|        | Release Notes                                         |   |
|        |                                                       |   |

1.4 Please Click [Update Now] to preceed update.

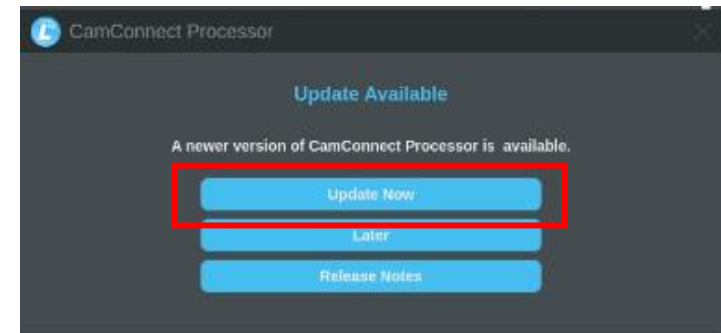

1.5 FW Update will start automatically. (Around 6 minutes taken)

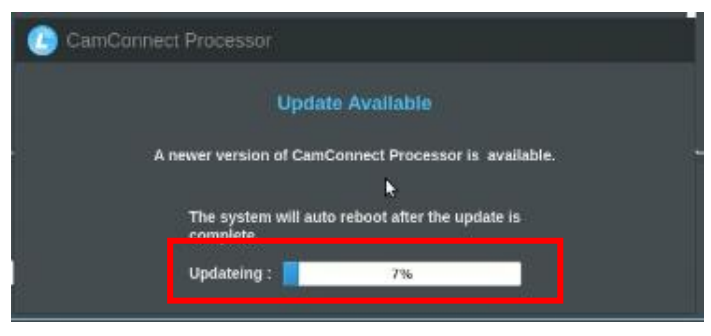

1.6 When FW Update finish, Camconnect Pro will restart and you can check version on upper right corner.

| ice Numbers : 1 V 1                                                                                                    | Testing mode : 🤍                                                                                                    |                                                                                                    |                                                                                                    |                                                                                                    |                                                                                |
|----------------------------------------------------------------------------------------------------|----------------------------------------------------------------------------------------------------|----------------------------------------------------------------------------------------------------|----------------------------------------------------------------------------------------------------|----------------------------------------------------------------------------------------------------|--------------------------------------------------------------------------------|
| nure: MXA920                                                                                                    |                                                                                                    |                                                                                                    |                                                                                                    |                                                                                                    |                                                                                |
|                                                                                                    | Advanced                                                                                                    |                                                                                                    | Device & Camera Mapping                                                                                                    | Mapping Qty.                                                                                                | 6. 🔨                                                                           |
| Devices : Shure: MXA920                                                                                                    | Time To Trigger Preset :                                                                                                    | 1 Sec 🗸                                                                                                    | Array No.                                                                                                    | Camera                                                                                                    | Preset No.                                                                     |
| Device IP : 192.168.6.135                                                                                                    | Back To Home Time :                                                                                                    | 10 Sec 🗸                                                                                                    | • 1                                                                                                    | O!!                                                                                                    | × 1                                                                            |
| Port : 2202                                                                                                    | Back to Home Camera :                                                                                                    | All                                                                                                    | 2                                                                                                    | off                                                                                                    | × 2                                                                            |
| Connect : 🛛 🔍                                                                                                    | Back To Home Position : Hom                                                                                                    |                                                                                                    | 4                                                                                                    | off                                                                                                    | × 4                                                                            |
|                                                                                                    |                                                                                                    | mation                                                                                                    | • 5                                                                                                    | off                                                                                                    | ¥ 5                                                                            |
|                                                                                                    |                                                                                                    |                                                                                                    | 6                                                                                                    | off                                                                                                    | V 6                                                                            |
|                                                                                                    |                                                                                                    |                                                                                                    | . 8                                                                                                    | Off                                                                                                    | × 8                                                                            |
|                                                                                                    |                                                                                                    | I umono                                                                                                    | • 9                                                                                                    | Off                                                                                                    | ¥ 9.                                                                           |
|                                                                                                    |                                                                                                    | Lumens                                                                                                    | 10                                                                                                    | Off                                                                                                    | × 10                                                                           |
|                                                                                                    |                                                                                                    |                                                                                                    | 11                                                                                                    | Off                                                                                                    | V 11                                                                           |
|                                                                                                    |                                                                                                    |                                                                                                    |                                                                                                    | Off                                                                                                    | 12                                                                             |
|                                                                                                    |                                                                                                    |                                                                                                    | • 13                                                                                                    | 01                                                                                                    | 4.0                                                                            |
|                                                                                                    | CamCon<br>Version :                                                                                                    | rect Processor Get Heb ?                                                                                                    |                                                                                                    | 01                                                                                                    |                                                                                |
| mera Control & Status                                                                                                    | CamCon<br>Version :                                                                                                    | Giet Help ?                                                                                                    |                                                                                                    | OII                                                                                                    |                                                                                |
| amera Control & Status<br>solution : 1920/1900 V FPS : 60 V                                                                                                    | CamCon<br>Version :                                                                                                    | Intel Processor<br>14.12                                                                                                    | • <u>13</u><br>                                                                                                    | 6#                                                                                                    |                                                                                |
| umera Control & Status<br>sodution : 1950°1000 ♥ FPS : 60 ♥                                                                                                    | Cancon<br>Vestor                                                                                                    | Rest Processor<br>1.4.12<br>Copyright © Lumens Digital Optics Inc. All rights reserved.                                                            |                                                                                                    | C#                                                                                                    |                                                                                |
| mera Control & Status<br>solution : 122071000 V FPS : 00 V<br>Device Name                                                                                                    | CamCon<br>Version :<br>PP / USB                                                                                                    | Cel Help 7<br>1.9.12                                                                                                    |                                                                                                    | Operation                                                                                                   |                                                                                |
| mesa Control & Status<br>seolution : 1920-1000 V FPS : 00 V<br>Device Name<br>V-7Re0                                                                                                    | P / USB<br>192 108 A 116                                                                                                    | rect Processor<br>14.12<br>Copyright © Lumens Digital Optics Inc. All rights reserved.                                                             | PTZ Control                                                                                                    | Operation<br>At Setting                                                                                     | E Delete                                                                       |
| mera Control & Status<br>Isobilion : 1020-1000 V FPS : 00 V<br>Device Name<br>VC-TREO<br>VC-TREO                                                                                                    | P / USB<br>192 1064 116<br>192 1064 121                                                                                                    | Rect Processor<br>14.12<br>Copyright © Lumens Digital Optics Inc. All rights reserved.                                                             | e 13<br>[PIZ.Control]<br>PTZ.Control]                                                                                                    | Operation<br>At Setting                                                                                     | E Delete                                                                       |
| Nerra Control & Status<br>solution : 1520/1000 V FPS : 00 V<br>Device Name<br>VC-TR40<br>VC-TR40N<br>VC-TR40N                                                                                                    | LP / USB<br>192.108.4.116<br>192.108.4.121<br>192.108.4.00                                                                                                    | Copyright © Lumens Digital Optics Inc. All rights reserved.                                                                                        | e 13<br>PTZ Control<br>PTZ Control<br>PTZ Control                                                                                                  | Operation<br>Al Setting<br>Al Setting                                                                       | E Delete<br>E Delete                                                           |
| Meria Control & Status<br>solution : 1920/1000 V FPS : 60 V<br>Device Name<br>VC-TR60<br>VC-TR60<br>VC-TR60 Dark<br>VC-TR60 Art                                                                                                    | P / USB<br>P / USB<br>192 108.4 116<br>192 108.4 121<br>192 108.4 0                                                                                                    | Copyright © Lumens Digital Optics Inc. All rights reserved.                                                                                        | PTZ Control<br>PTZ Control<br>PTZ Control<br>PTZ Control                                                                                           | Operation<br>At Setting<br>At Setting<br>At Setting                                                         | Delete<br>Delete<br>Delete<br>Delete                                           |
| merz Control & Status<br>solution: 1820/1000 V PPS: 00 V<br>Device Name<br>VC-TR60<br>VC-TR60<br>VC-T | P / USB<br>P / USB<br>192 108.4 116<br>192 108.4 121<br>192 108.4 60<br>192 108.4 61<br>192 108.4 62                                                                                                  | Reci Processor<br>14.12<br>Copyright © Lamens Digital Optics Inc. All rights reserved.                                                             | e 13<br>P1Z Control<br>PTZ Control<br>PTZ Control<br>PTZ Control<br>PTZ Control                                                                    | Operation<br>Al Setting<br>Al Setting<br>Al Setting<br>Al Setting                                           | E Delete<br>Delete<br>E Delete<br>E Delete                                     |
| HINTER CONTROL & STALLAN<br>INVALUATOR : 132071000 V FPS : 00 V<br>Device Name<br>VC-TR60<br>VC-TR60<br>VC-TR60 AUT<br>VC-TR60 AUT<br>VC-ASJ<br>VC-ASJ                                                                                                    | P / USB<br>IP / USB<br>102.108.4.116<br>102.108.4.121<br>102.108.4.60<br>102.108.4.61<br>102.108.4.63<br>102.108.4.64                                                                                 | Rect Processor<br>14.12<br>Copyright © Lumens Dight Optics inc. All rights reserved.                                                               | 2 13<br>PTZ Control<br>PTZ Control<br>PTZ Control<br>PTZ Control<br>PTZ Control<br>PTZ Control                                                     | Cpredion<br>Al Setting<br>Al Setting<br>Al Setting<br>Al Setting<br>Al Setting                              | E Delete<br>E Delete<br>E Delete<br>E Delete                                   |
| Intera Control & Status           Insolution :         132071000 V         FPS :         60         V           Device Name         VC-TR60         V         VC         VC                                                                                                    | IP / USB<br>IP / USB<br>192.108.4.116<br>192.108.4.00<br>192.108.4.61<br>192.108.4.62<br>192.108.4.63<br>192.108.4.73                                                                                 | net Processor<br>1.4.2 Copyright © Lumens Digital Optics Inc. All rights reserved.                                                                 | * 13<br>PTZ Control<br>PTZ Control<br>PTZ Control<br>PTZ Control<br>PTZ Control<br>PTZ Control<br>PTZ Control<br>PTZ Control                       | Cperation<br>Al Setting<br>Al Setting<br>Al Setting<br>Al Setting<br>Al Setting<br>Al Setting<br>Al Setting | Delete<br>Delete<br>Delete<br>Delete<br>Delete<br>Delete                       |
| HIVER CONTROL & STALES      sected on: 102071000 ▼ PPS: 00 ▼<br>CONTROL<br>VC-TRE0<br>VC-TRE0                                                                                                    | P / USB<br>IP / USB<br>192.108.4.116<br>192.108.4.121<br>192.108.4.00<br>192.108.4.02<br>192.108.4.02<br>192.108.4.02<br>192.108.4.02<br>192.108.4.02<br>192.108.4.02<br>192.108.4.02<br>192.108.4.02 | rect Processor<br>1.1.22  Copyright © Lumens Digital Optics Inc. All rights reserved.  Copyright © Lumens Digital Optics Inc. All rights reserved. | PTZ Control<br>PTZ Control<br>PTZ Control<br>PTZ Control<br>PTZ Control<br>PTZ Control<br>PTZ Control<br>PTZ Control<br>PTZ Control<br>PTZ Control | Operation<br>Al Setting<br>Al Setting<br>Al Setting<br>Al Setting<br>Al Setting<br>Al Setting<br>Al Setting | B Delete<br>Delete<br>Delete<br>Delete<br>Delete<br>Delete<br>Delete<br>Delete |

# FW Upgrade by Webpage

### 1 Device and Tool Preparation

1.1 Please prepare following devices and tools before FW upgrade.

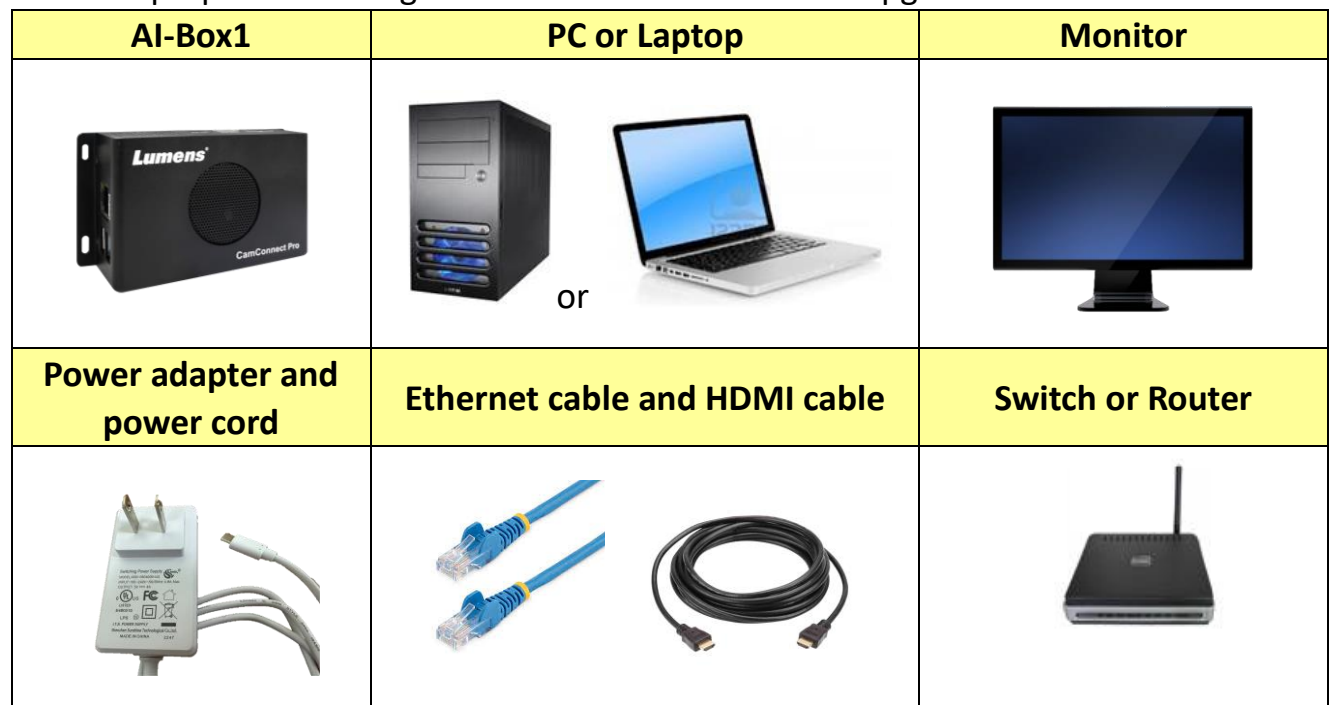

### 2 Connections

- 2.1 Connecting via switch or router.
- Make sure the IP address range are the same and if possible avoid multiple opened network interface card on PC you are sending FW from.

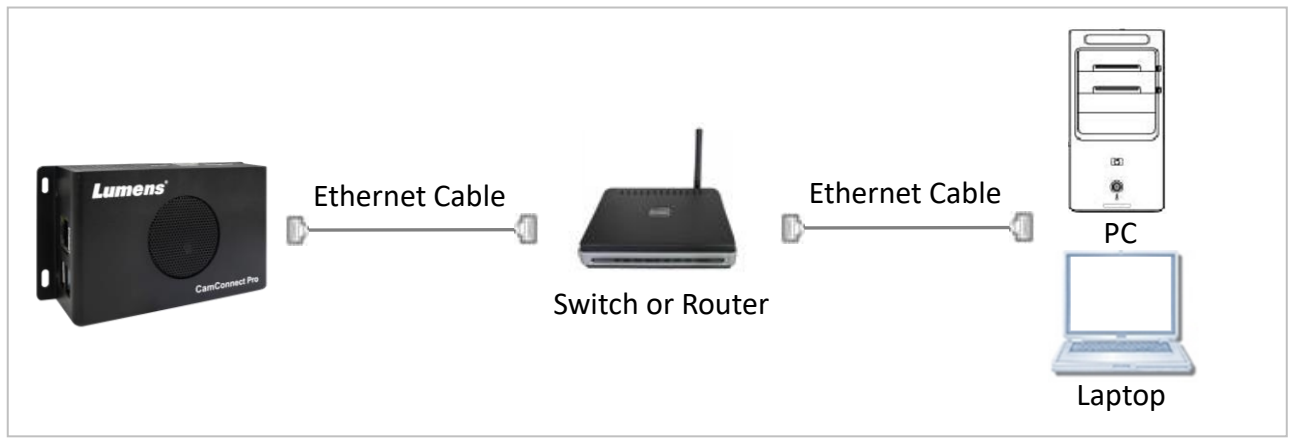

## 3 FW Update

- 3.1 Open browser and enter the IP address of AI-Box1 in the address bar.
  - You can check the IP address from the [Operation Interface].

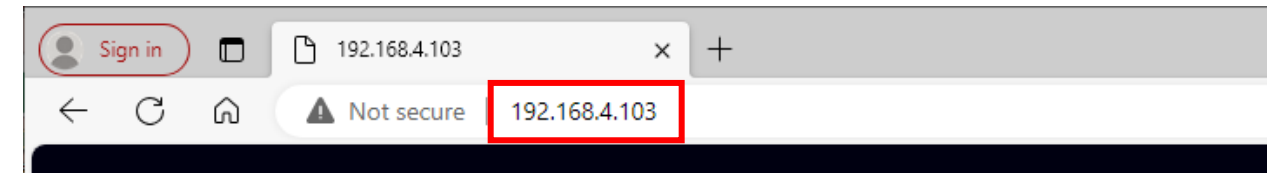

- 3.2 Select [System]> [Setting]> [Maintenance]> [Firmware Update] to select firmware file and start updating.
  - Webpage Update function is available after FW version v1.5.6.

|   | Lumens               |          |      |               |      |      |         |             |         |  |
|---|----------------------|----------|------|---------------|------|------|---------|-------------|---------|--|
|   | Devices              | Settings |      |               |      |      |         |             |         |  |
|   | Video Output Setting | Device   | Ť    | Auto Connecti | ion  | W    | eb User | Maintenance |         |  |
| ۵ | System 🔻             |          |      |               |      |      |         |             |         |  |
|   | Network              |          | Eirm | ware Version  | v4 0 | 04   | Chool   |             |         |  |
|   | Profiles             |          | Film | Auto Check    | VI.0 | .51  | Gliech  | Λ.          |         |  |
|   | Settings             |          | Firm | ware Update   | r    |      |         |             | Upgrade |  |
| Ô | About                |          | Ever | nt Log        | Exj  | port |         |             |         |  |
|   |                      |          | Rebo | oot           | Ret  | poot |         |             |         |  |
|   |                      |          | Syst | em Factory    | Re   | set  |         |             |         |  |
|   |                      |          | Conf | figure File   | Imj  | oort | Export  |             |         |  |

3.3 FW download starts(around 5-10 minutes taken), please check the status from HDMI output or webpage, don't unplug the cables and refresh the browser.

| CamConnect Processor 192.168.4.103  |                              |                      |        |                                                                                                    |                      | 6 >                                           |
|-------------------------------------|------------------------------|----------------------|--------|----------------------------------------------------------------------------------------------------|----------------------|-----------------------------------------------|
| Device Numbers : 2 V Testing mode   |                              |                      |        |                                                                                                    |                      |                                               |
| Shure: MXA920 Shure: MXA920         |                              |                      |        |                                                                                                    |                      | n na mana an an an an an an an an an an an an |
| Supported Devices & Settings        | Advanced                     |                      |        | Device & Camera Mapping                                                                                                    | Mapping Qty.         |                                               |
| Devices : Shure: MXA920 V           | Time To Trigger Preset :     | 1 Sec 🗸              |        | Array No.                                                                                                    | Camera               | Preset No.                                    |
| Device IP : 192.168.11.2            | Back To Home Time :          | 10 Sec 🗸             |        | 1                                                                                                    | Off                  | V 1                                           |
| Port : 2202                         | Back to Home Camera :        | All                  |        | 2                                                                                                    | Off                  | × 2                                           |
| Connect : O                         | Back To Home Position : Home |                      |        | 4                                                                                                    | Off                  | V 4                                           |
|                                     |                              | Apply                |        | 5                                                                                                    | Off                  | 80                                            |
|                                     |                              |                      | ►      | 7                                                                                                    | Off                  | 80                                            |
|                                     |                              |                      |        | 8                                                                                                    | tho                  | × 80                                          |
|                                     |                              |                      |        | and the second second sec |                      |                                               |
|                                     |                              |                      |        |                                                                                                    |                      |                                               |
|                                     |                              |                      |        |                                                                                                    |                      |                                               |
|                                     |                              |                      | via di |                                                                                                    |                      |                                               |
|                                     |                              | CamConnect Processor |        |                                                                                                    |                      |                                               |
|                                     |                              |                      |        |                                                                                                    |                      |                                               |
|                                     |                              | Uploading 73.25% -   |        |                                                                                                    |                      |                                               |
| Camera Control & Status             |                              |                      |        |                                                                                                    |                      |                                               |
| Resolution : 1920*1080 Y FPS : 60 Y |                              |                      |        |                                                                                                    |                      |                                               |
|                                     |                              |                      |        |                                                                                                    |                      |                                               |
| Device Name                         |                              |                      |        |                                                                                                    |                      |                                               |
| VC-R30                              | 192.168.4.109                |                      | •      | PTZ Control                                                                                                    | AI Setting           | E Delete                                      |
|                                     |                              |                      |        | PTZ Control                                                                                                    | AI Setting           | 🖥 Deiete                                      |
|                                     |                              |                      | •10    | PTZ Control                                                                                                    | AI Setting           | Delete                                        |
|                                     |                              |                      | • 10   | PTZ Control                                                                                                    | AI Setting           | Delete                                        |
|                                     |                              |                      | •      | PTZ Control                                                                                                    | AI Setting           | Delete                                        |
| VC-TR60                             |                              |                      | •      | PTZ Control                                                                                                    | AI Setting           | 2 Delete                                      |
|                                     |                              |                      | •      | PTZ Control                                                                                                    | AI Setting           | E Delete                                      |
|                                     |                              |                      | •10    |                                                                                                    | AI Setting           | Delete                                        |
|                                     |                              |                      |        |                                                                                                    |                      |                                               |
|                                     |                              |                      |        |                                                                                                    |                      |                                               |
|                                     |                              |                      |        | System Setting                                                                                                    | Video Output Setting | Start Video Output                            |
| Configure file saveing              |                              |                      |        |                                                                                                    |                      |                                               |

FW047 - Camconnect Pro(AI-Box1) Firmware Update Manual

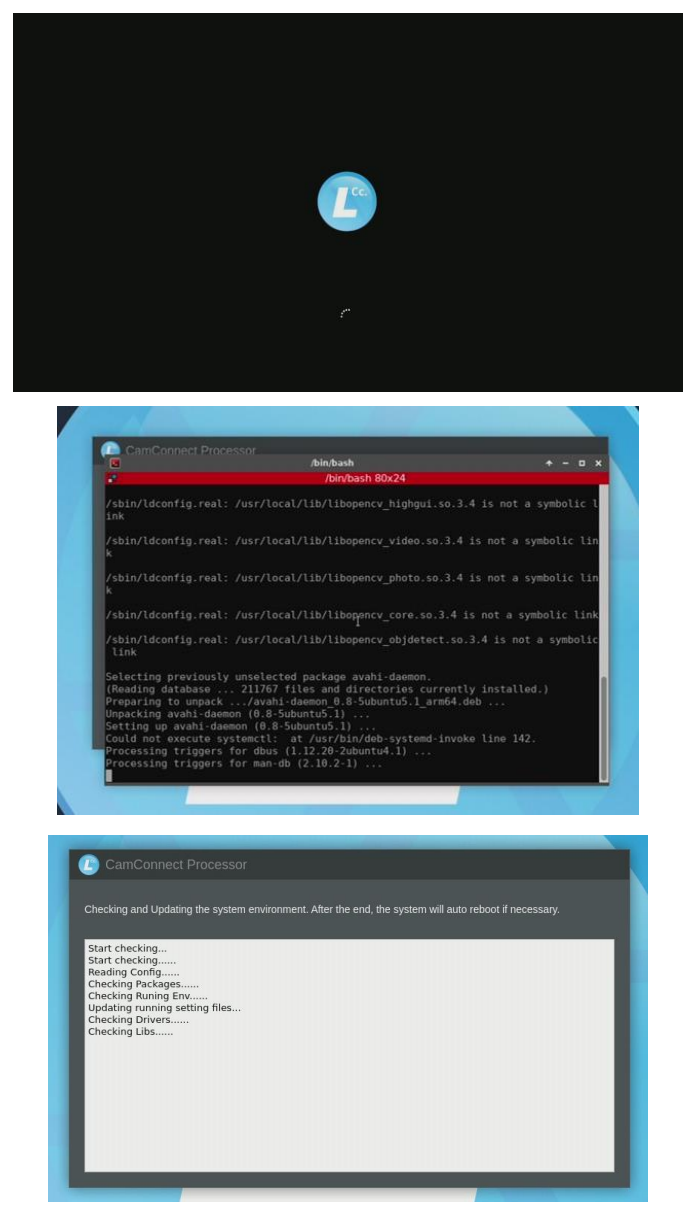

3.4 After FW update process is complete, the system will be shut down automatically, please power on or re-plug the power adapter when the HDMI output off and the fan is running at a high speed.

\*Note: This message will show around 1-2 minutes, please <u>DO NOT</u> unplug the cables until hearing the fan at a high speed.

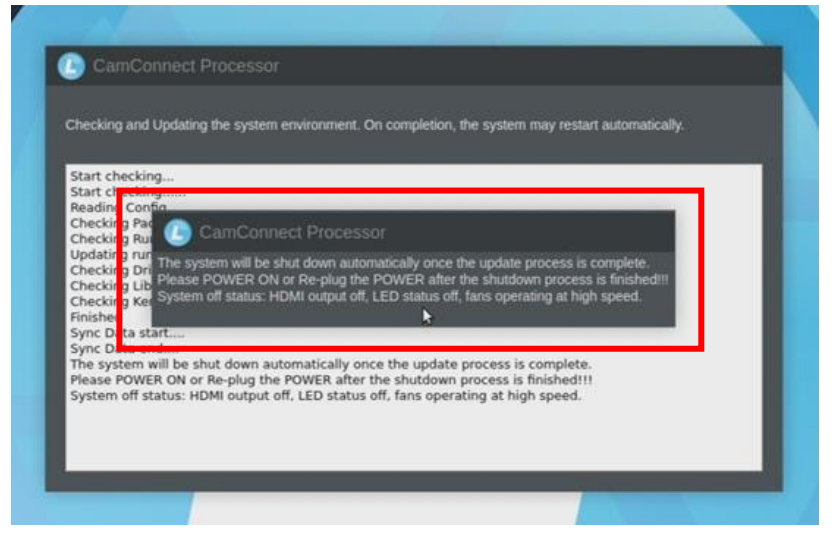

# System Initializing...

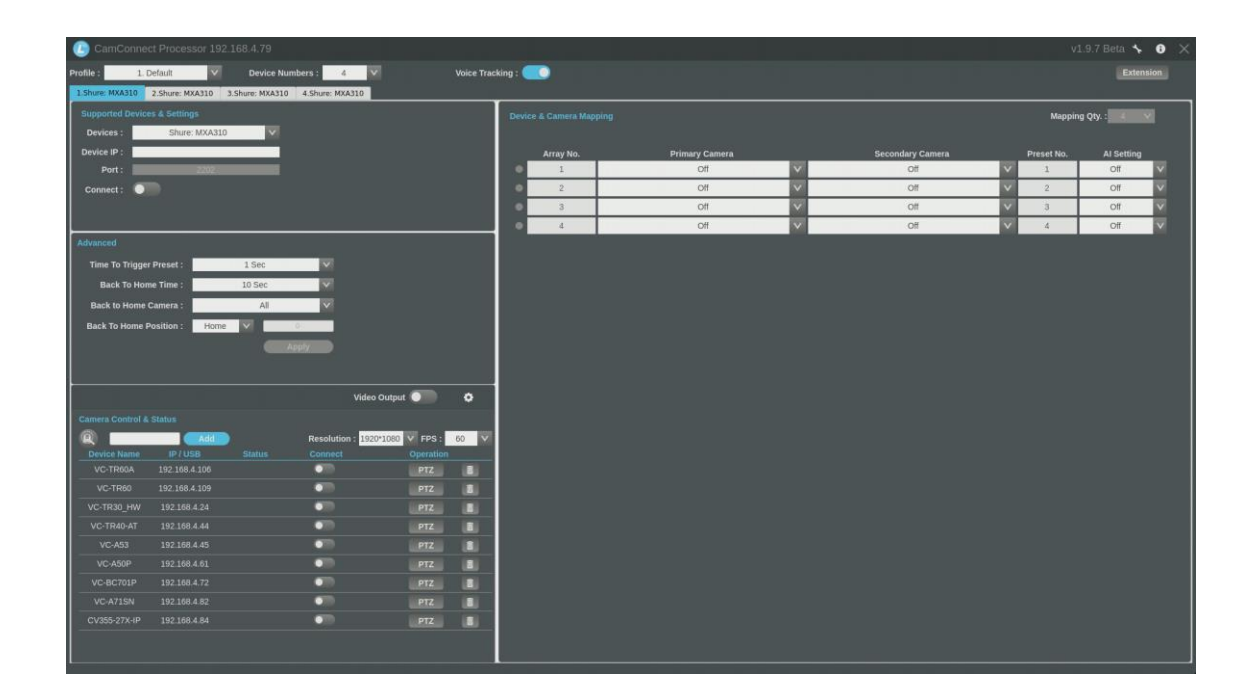

3.5 Please enter the IP address, login webpage again and check the FW version from [About]> [Version].

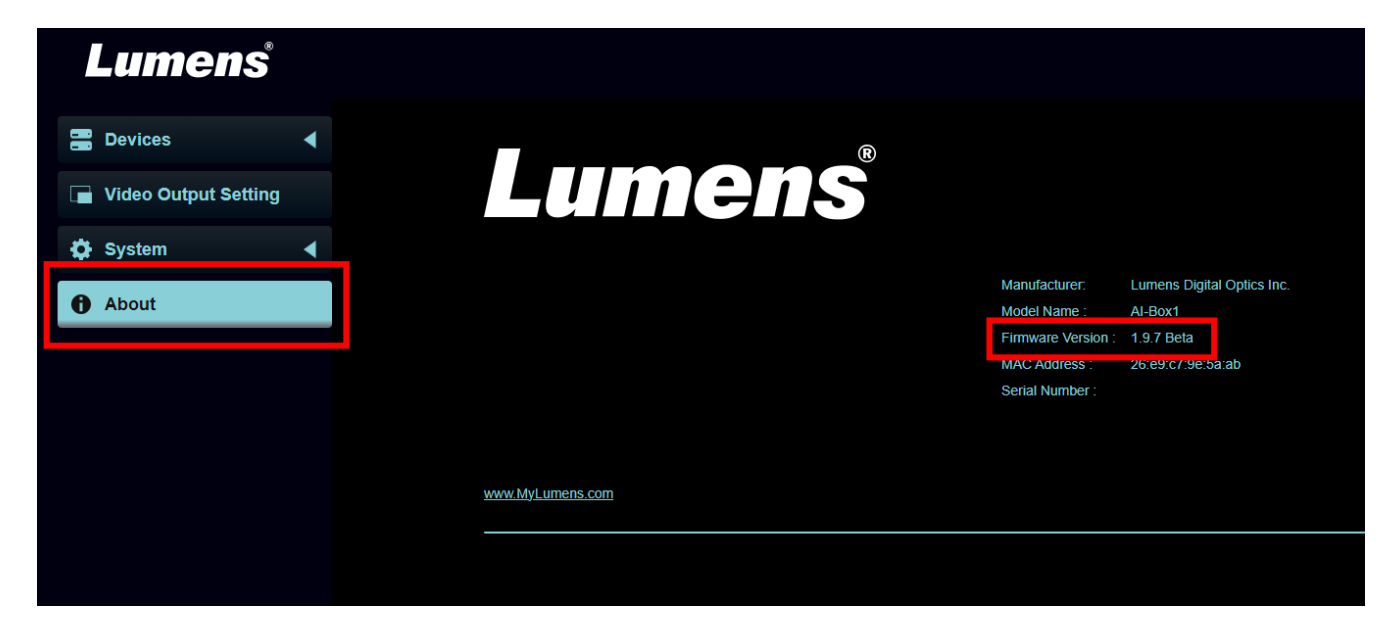